## Internet Explorer 及び Java のキャッシュ削除について

次の事象が発生して場合は、次項以降の手順に従い、InternetExplorer 及び Java のキャッシュ削除を行ってください。

## 【事象】

・システム画面のリンクをクリックしても反応しない。

・システム画面のボタンを押しても画面が反応しない。

※システム上で処理を実行している場合も考えられるため、3分程度応答がない場合としてください。

## 作業 1. InternetExplorer のキャッシュ削除ついて。

① InternetExplorer を開いて画面右上にある「ツールボタン」をクリック。

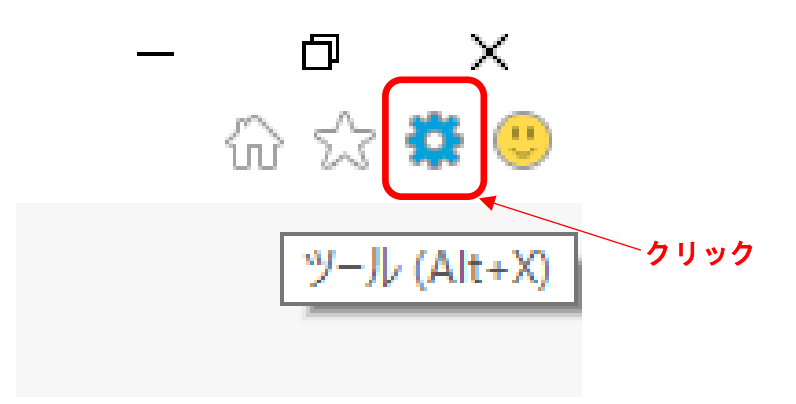

② インターネットオプションをクリック。

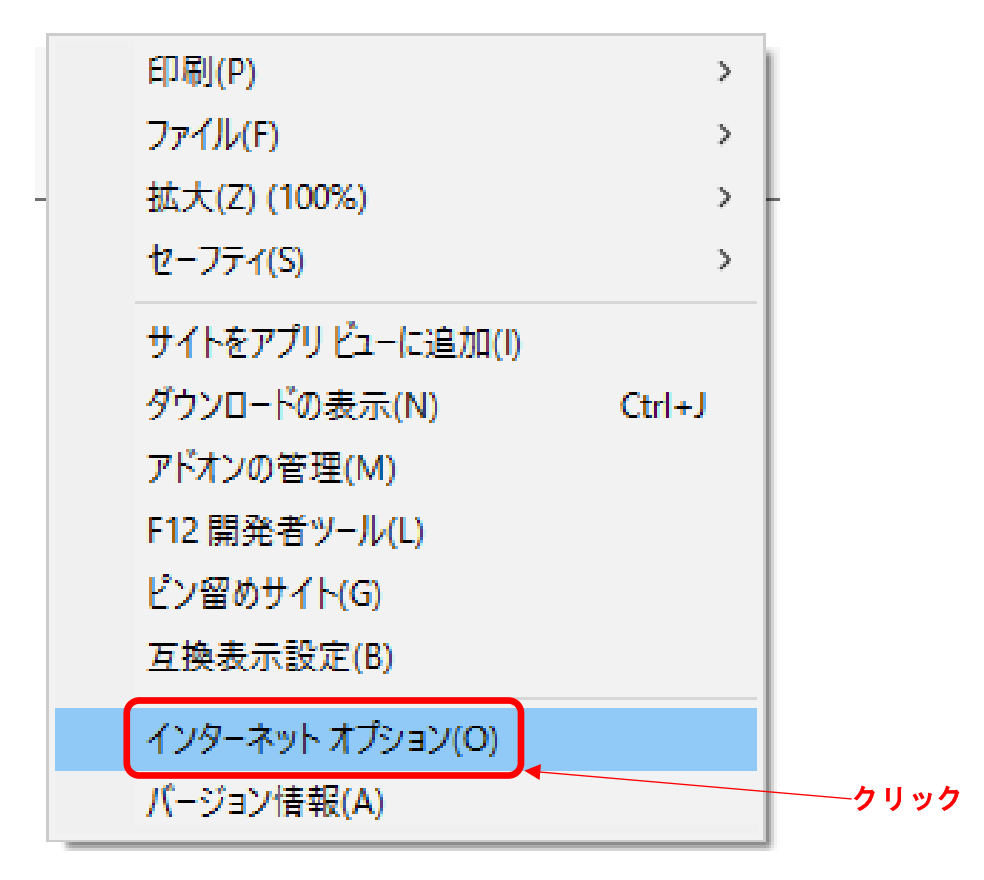

③ 閲覧の履歴の「削除」ボタンをクリック。

| 129-ネットオブション ? X                                                                                 |      |
|--------------------------------------------------------------------------------------------------|------|
| 全般 セキュリティ プライバシー コンテンツ 接続 プログラム 詳細設定                                                             |      |
| ホームページ                                                                                           |      |
| https://www.google.co.jp/ ^                                                                      |      |
| 現在のページを使用(C) 標準設定(E) 新しいタブの使用(U)                                                                 |      |
| <ul> <li>スラート・ワラク     <li>○前回のセッションのタブから開始する(B)</li> <li>● ホーム ページから開始する(H)     </li> </li></ul> |      |
| タブの中の Web ページの表示方法を設定します。 タブ(D)                                                                  |      |
| 閲覧の履歴<br>一時ファイル、履歴、Cookie、保存されたパスワード、および Web フォームの情報を<br>削除します。                                  |      |
| □ 終了時に閲覧の履歴を削除する(W)<br>削除(D)                                                                     |      |
| き(Q) 言語(L) フォント(N) ユーザー補助(E)                                                                     | クリック |
| OK キャンセル 適用(A)                                                                                   |      |

④ 閲覧の履歴の削除で全てにチェックを入れ「削除」ボタンをクリック

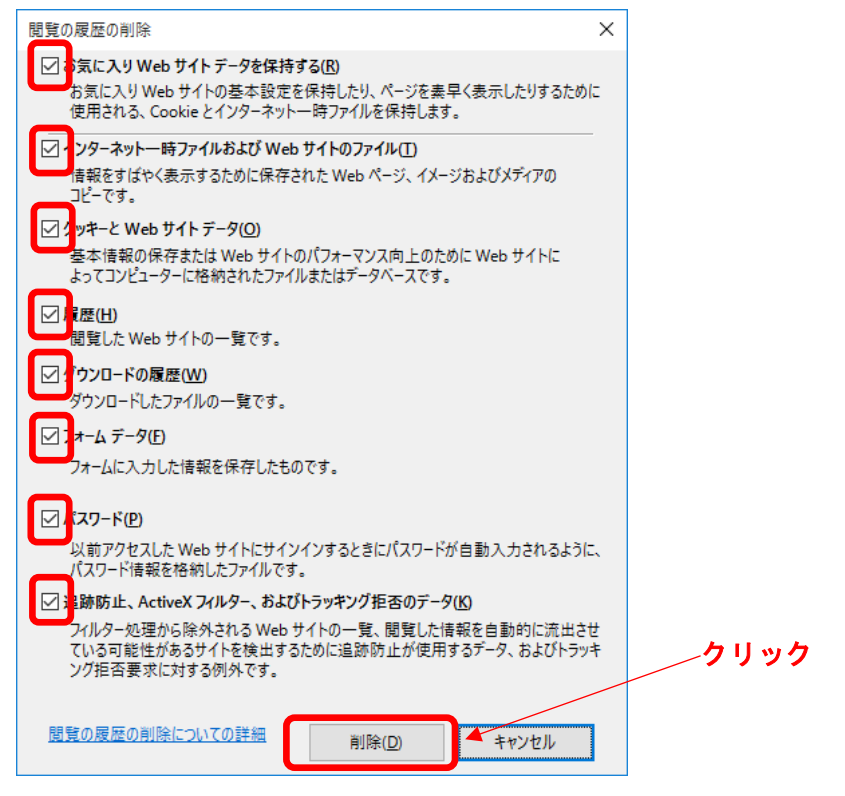

※パスワードにチェックを入れると記憶済みのパスワードが削除されますのでご注意 ください。

※電子入札のホームページをお気に入りに登録されている場合は、「お気に入り Web サイトを データを保持する」のチェックを外してください。

※表示内容は InternetExplorer11 です、ご使用のバージョンによって異なりますので 何卒ご了承ください。

作業2. Javaのキャッシュ削除について。

① 「ウィンドウマーク」を右クリックし「コントロールパネル」クリック

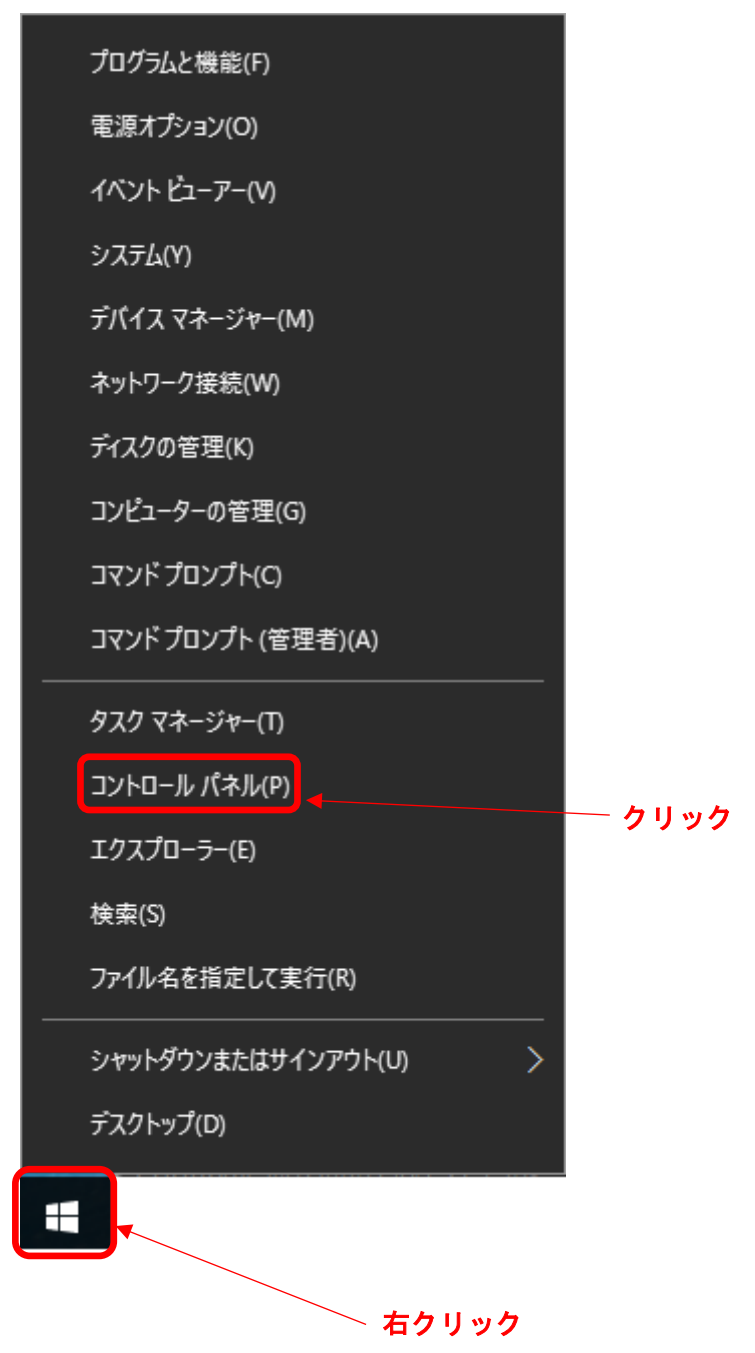

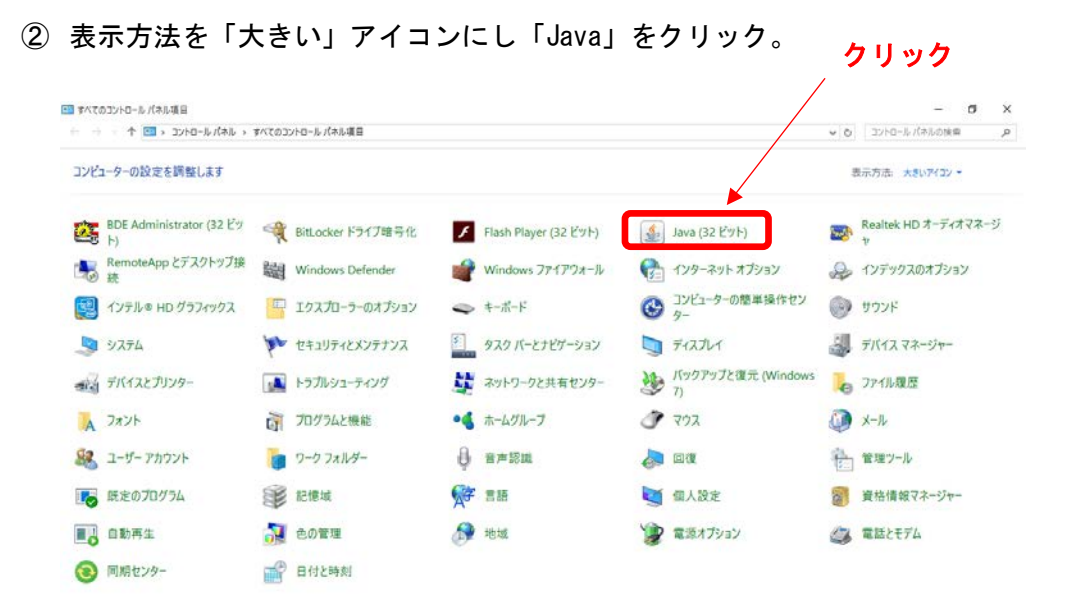

③ 一般タブ~インターネット一時ファイルの「設定」ボタンをクリック

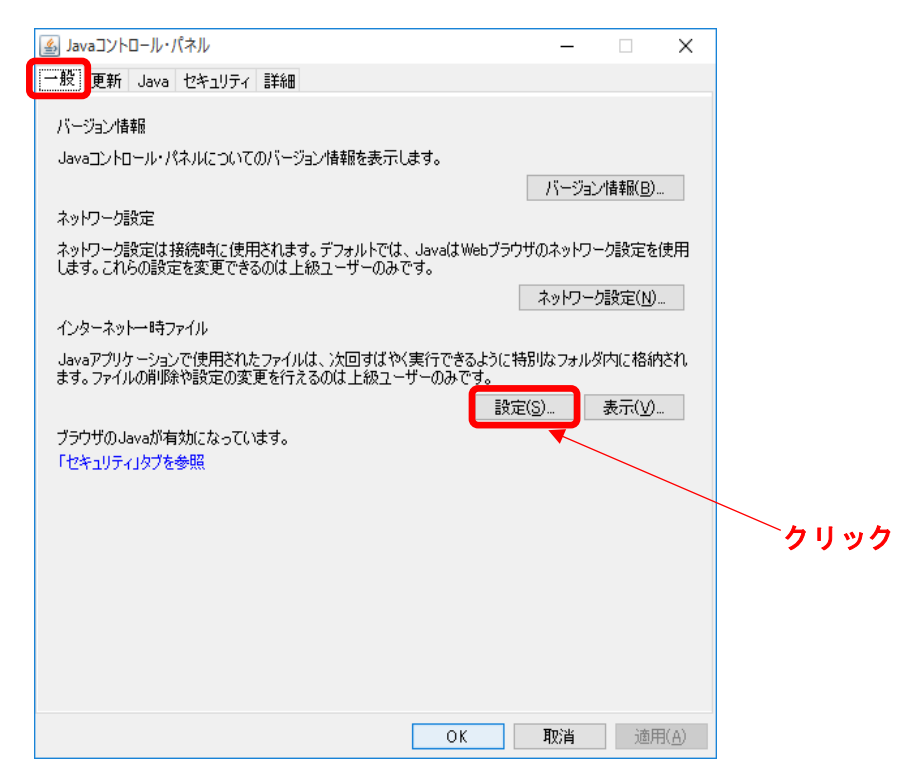

④ 一時ファイルの設定で「ファイルの削除」ボタンをクリック

| 一時ファイルの設定                                                                             | × |        |
|---------------------------------------------------------------------------------------|---|--------|
| ✓コンピュータに一時ファイルを保持する(K)                                                                |   |        |
|                                                                                       |   |        |
| 一時ファイルを1末持する場所を選択していたとい。<br>-inomiya¥AppData¥LocalLow¥Sun¥Java¥Deployment¥cache 変更(日) |   |        |
| ディスク領域                                                                                |   |        |
| JARファイルの圧縮レベルを選択してください: なし ✓<br>一時ファイルを格納するため、ディスク領域を設定します:                           |   |        |
| 32768 🖨 MB                                                                            |   |        |
| ファイルの削除( <u>D</u> )                                                                   |   | ― クリック |
| OK 取消                                                                                 |   |        |

⑤ ファイルおよびアプリケーションの削除で「トレース及びログファイル」と「キャッシュされたアプリケーションおよびアプレット」にチェックを入れて「OK」をクリック

| ファイルおよびアプリケーションの削除 ×                                                                                                    |                                         |
|----------------------------------------------------------------------------------------------------|-----------------------------------------|
| 次のファイルを削除しますか。                                                                                                    |                                         |
| <ul> <li>▶レースおよびログ・ファイル</li> <li>▶レースおよびログ・ファイル</li> <li>★ャッシュされたアプリケーションおよびアプレット</li> <li>インストールされたアプリケーションおよびアプレット</li> </ul> | ~ 万日 55万                                |
| OK 取消                                                                                                    | ~ > > > > > > > > > > > > > > > > > > > |

⑥ 残った画面は全て閉じてください。

※表示内容は Windows10 及び JRE 8 の内容ですのでご了承ください。